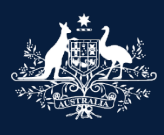

Australian Government

Department of Infrastructure, Transport, Regional Development, Communications and the Arts

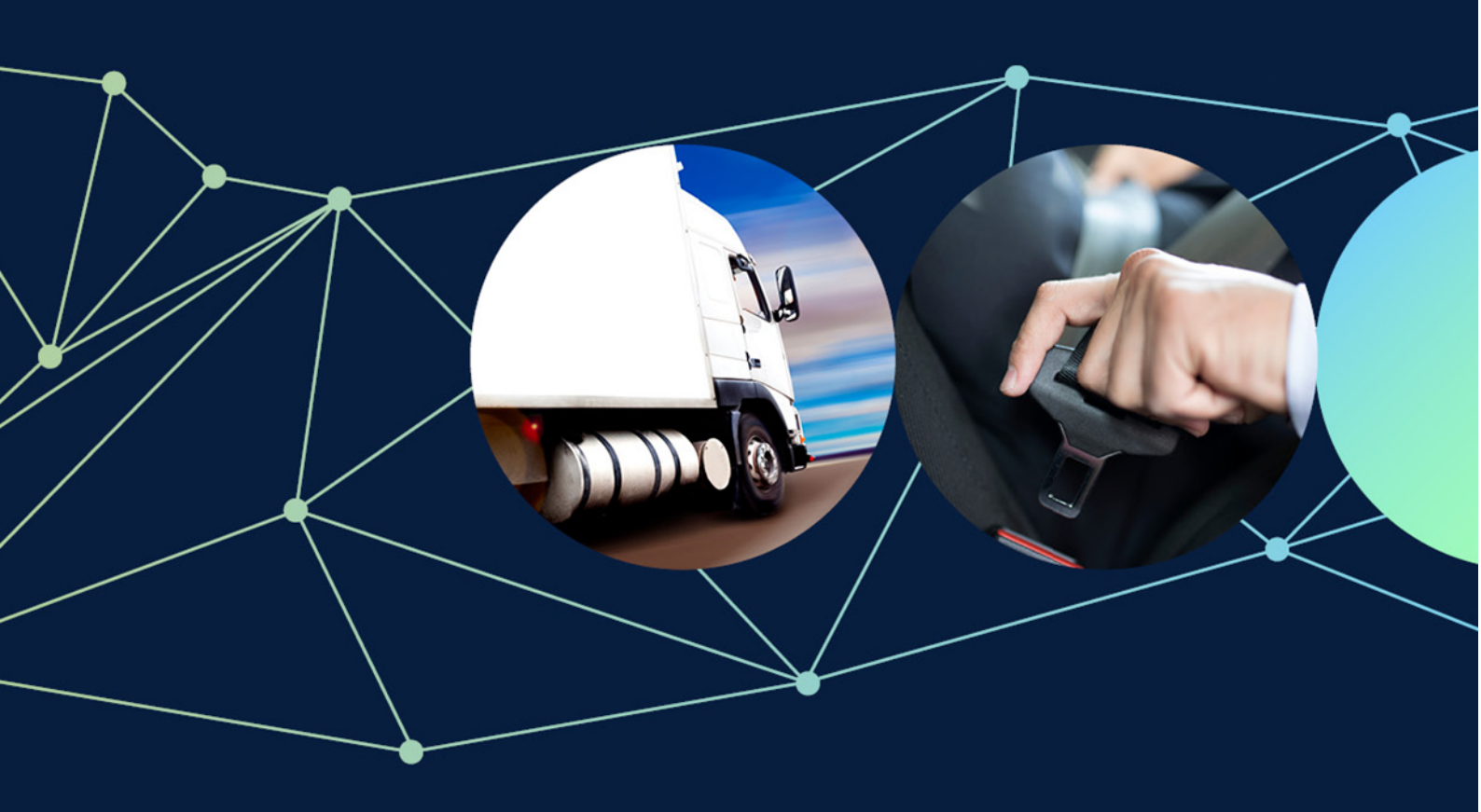

# ROVER guide: How to customise payment details

October 2022

### ROVER guide: How to customise payment details

This guide shows you how to customise invoicing details in an individual's or organisation's profile.

To use this option, you need an authority to act with **Standard Access** and the **account admin** function.

You can add:

- payment contact details including email, phone number and 'Attention to' details
- billing postal address details (street, city, state, country and postcode), and
- a customer payment advice section that allows you to add a customer reference for your internal financial management systems (a departmental disclaimer will appear on the invoice noting that information on the invoice has been supplied by the end user if the **Customer payment advice** field is completed).

The information will then be included on ROVER generated invoices as shown in the sample invoice on page 3. The process for customising invoicing details for <u>an individual</u> or <u>an organisation</u> are different.

Both are described step-by-step in this guide.

### **Important: Recommended browsers**

The recommended browsers to use when accessing ROVER are: <u>Chrome</u>, <u>Firefox</u> or <u>Microsoft Edge</u>. Internet Explorer and Safari are not recommended.

**Note:** Red asterisks \* in ROVER forms indicate **mandatory** fields. These fields must be answered before proceeding further.

| Australian                                                  | a Government                                                                                                    |                                                      | GPOR                                      | OX 594     | 4                |  |
|-------------------------------------------------------------|----------------------------------------------------------------------------------------------------|------------------------------------------------------|-------------------------------------------|------------|------------------|--|
| Regional D                                                  | evelopment, Communications a                                                                                                    | nd the Arts                                          | Canbe                                     | erra ACT 2 | 2601             |  |
| Tax Invoice                                                 |                                                                                                    |                                                      |                                           |            |                  |  |
| Invoice Date                                                | 28/09/2022                                                                                                    |                                                      |                                           |            |                  |  |
| Invoice Number                                              | INV-00000086                                                                                                    |                                                      |                                           |            |                  |  |
| Issued to                                                   | MCDONALD'S AUS                                                                                                    | TRALIA LIM                                           | ITED                                      |            |                  |  |
| Attention to                                                | BILLING OFFICER                                                                                                    |                                                      |                                           |            |                  |  |
| Billing Address                                             | 123 Fake Street<br>Cheeseburgertown                                                                                                    | n,ACT                                                |                                           |            |                  |  |
| Customer Paymen                                             | Australia 2000                                                                                                    | STOMER RE                                            | F#12345                                   |            |                  |  |
| Payment Advice fie<br>the department do<br>recommends users | eld of this invoice. While care is<br>ses not endorse information properties and sexercise their own care and sexercise their own care | s taken to e<br>ovided in th<br><u>kill with res</u> | nsure accu<br>nis field an<br>pect of its | d<br>use.  | Amount           |  |
| Reference                                                   | Description                                                                                                    | Qty                                                  | Price                                     | Amount     | (excl. GST)      |  |
|                                                             |                                                                                                    |                                                      |                                           |            | нин ород (бол 13 |  |
| Payment method:                                             | and the details                                                                                                    |                                                      |                                           |            |                  |  |
| Please refer to your KOVER                                  | account for optails.                                                                                                    | 186                                                  |                                           |            |                  |  |
| Bank Name                                                   | Reserve Ban                                                                                                    | k of Australia                                       |                                           |            |                  |  |
| BSB                                                         | 092-009                                                                                                    |                                                      |                                           |            |                  |  |
| Account No                                                  | 146858                                                                                                    |                                                      |                                           |            |                  |  |
| Account Name                                                | Infrastructur                                                                                                    | e Official Adr                                       | ministered I                              | Receipts   |                  |  |
| Swift Code                                                  | RS BKAU2S                                                                                                    |                                                      |                                           |            |                  |  |
| Contact details<br>The ROVER team                           | e Transport Regional Developmen                                                                                                    | t Communic                                           | ations and t                              | ha Arte    |                  |  |
| reparament of infrastructur                                 | e, mansport, kegiona bevelopmen                                                                                                    | Communic.                                            |                                           |            |                  |  |
|                                                             |                                                                                                    |                                                      |                                           |            |                  |  |
|                                                             |                                                                                                    |                                                      |                                           |            | Pag              |  |

## How to customise invoicing information for an individual

#### Step 1

Once you have signed in to <u>ROVER</u>, click on the **Profile** icon at the top of the page.

|                 | Rove             | R            |           |          |                  |         |     |     |         |  |
|-----------------|------------------|--------------|-----------|----------|------------------|---------|-----|-----|---------|--|
|                 |                  | Applications | Approvals | Payments | Authority to act | Recalls | AVV | RAV | Profile |  |
|                 |                  |              |           |          |                  |         |     |     | ٢       |  |
| My Applications | New Applications |              |           |          |                  |         |     |     |         |  |

#### Step 2

On the User Profile page click on Payment and billing details in the left-hand side menu.

| 6                           | User F  | rofile          |                       |
|-----------------------------|---------|-----------------|-----------------------|
| Contact details             | Θ       | Contact details | ( )                   |
| Address details             | $\odot$ |                 |                       |
| Payment and billing details | $\odot$ |                 | Return without saving |
| Identification              | $\odot$ | Manage login    |                       |
| Summary                     | $\odot$ | Osemame         |                       |

#### Step 3

On the **Payment and billing details** page, you can customise your invoicing details.

Options include:

- completing the **Payment contact details** if you want invoices sent to a different contact, for example your accounts person
- adding a different billing postal address by selecting I would like to provide a billing address, and
- adding payment advice by typing instructions into the **Customer payment advice** free text box.

| Contact details             | $\odot$ | Payment and billing details                                                                                                    | $\odot$                                                                  |
|-----------------------------|---------|----------------------------------------------------------------------------------------------------|--------------------------------------------------------------------------|
| Address details             | $\odot$ |                                                                                                    | /                                                                        |
| Payment and billing details | Θ       |                                                                                                    | Return without saving                                                    |
| Identification              | 0       | Payment contact details                                                                                                    |                                                                          |
| Summary                     | Ŭ       | Attention to                                                                                                    |                                                                          |
|                             |         | Email                                                                                                    |                                                                          |
|                             |         | Phone                                                                                                    |                                                                          |
|                             |         | I would like to provide a billing address                                                                                                    |                                                                          |
|                             |         | Customer payment advice                                                                                                    |                                                                          |
|                             |         |                                                                                                    |                                                                          |
|                             |         |                                                                                                    |                                                                          |
|                             |         |                                                                                                    | 11                                                                       |
|                             |         | Note: If any value has been entered in the Customer Payment Advice, then the following text will be disp                                                                                                    | played on the invoice.                                                   |
|                             |         | Disclaimer: A third party provided the information set out in the Customer Payment Advice of this invoic<br>accuracy, the department does not endorse information provided in this field and recommends users ex-<br>respect to its use. | e. While care is taken to ensure<br>ercise their own care and skill with |

#### Step 4

Click on **Summary** in the left-hand menu.

Next, click on the **Update Details** button at the bottom of the page to save your updated payment and billing details. ROVER will then take you to your **My Applications** page.

|                             | User Pro | ofile                                                                                                    |                                                                |                     |                        |                            |   |
|-----------------------------|----------|----------------------------------------------------------------------------------------------------|----------------------------------------------------------------|---------------------|------------------------|----------------------------|---|
| Contact details             | $\odot$  | Summary                                                                                                    |                                                                |                     |                        | $\langle \epsilon \rangle$ |   |
| Address details             | $\odot$  |                                                                                                    |                                                                |                     |                        |                            |   |
| Payment and billing details | $\odot$  |                                                                                                    |                                                                |                     | Return withou          | t saving                   |   |
| Identification              | $\odot$  | Contact details                                                                                                    |                                                                |                     |                        | C Change                   | 1 |
| Summary                     | $\Theta$ | Address details                                                                                                    |                                                                |                     |                        | C Change                   |   |
|                             |          | Payment and billing details                                                                                                    |                                                                |                     |                        | C Change                   |   |
|                             |          | Identification documents                                                                                                    |                                                                |                     |                        | ۲                          | 1 |
|                             |          | To submit applications in ROVER, the following <ul> <li>at least one Primary Identification docume</li> <li>a minimum of 100 points of identification</li> </ul> <li>Identification documents are outlined at RVSA 0</li> | Identification is required<br>ent<br>Check for Identification. |                     |                        |                            |   |
|                             |          | Primary Identification documents                                                                                                    |                                                                |                     |                        |                            |   |
|                             |          | Document Type<br>Australian Driver Licence/Learner's Permit                                                                                                    | Status<br>Verified                                             | Points (unverified) | Points (verified<br>40 | )                          |   |
|                             |          | Australian Passport (current or expired within last 2 years but not cancelled)                                                                                                    | Verified                                                       |                     | 70                     |                            |   |
|                             |          | Secondary Identification documents                                                                                                    |                                                                |                     |                        |                            |   |
|                             |          | Document Type                                                                                                    | Status                                                         | Points (unverified) | Points (verified       | )                          |   |
|                             |          |                                                                                                    | Totals                                                         | 0                   | 110                    |                            |   |
|                             |          |                                                                                                    | Update Details                                                 |                     |                        |                            |   |

### How to customise invoicing information for an organisation

#### Step 1

To add extra invoicing information to an organisation's profile, sign in to <u>ROVER</u> and click on the **Authority to act** icon at the top of the page. This will take you to the **Manage authority to act** page.

|                  |                           |                       |                  |                   |  |  | 2 |
|------------------|---------------------------|-----------------------|------------------|-------------------|--|--|---|
| ly Applications  | New Applications          |                       |                  |                   |  |  |   |
| Select applicant |                           |                       |                  |                   |  |  | ~ |
| To see applica   | tions for someone else, s | elect an applicant yo | u have authority | to act for above. |  |  |   |
|                  |                           |                       |                  |                   |  |  |   |

#### Step 2

On the **My authorities tab**, in the **Current** list, select the organisation you want to add invoicing details to. This will take you to the organisation's **Account details** page.

|                          |                    |           |            | Record authority to       |
|--------------------------|--------------------|-----------|------------|---------------------------|
|                          |                    |           |            |                           |
|                          |                    |           |            | -                         |
| iunto Tokon              |                    |           |            |                           |
| tivate Token             |                    |           |            |                           |
| authorities My           | delegations Tokens |           |            |                           |
| authorities My           | delegations Tokens |           |            |                           |
| authorities My           | delegations Tokens |           |            | Search                    |
| authorities My<br>urrent | delegations Tokens | Functions | Start Date | Search<br>End Date Action |

#### Step 3

Next, click on the **Payment and billing details** tab at the top of the page.

| U. R |                 | Account                     |                    |              |           |        |  |  |
|------|-----------------|-----------------------------|--------------------|--------------|-----------|--------|--|--|
|      | ROVER UAT       | Inc.                        |                    |              |           |        |  |  |
|      | Account details | Payment and billing details | Authorities to Act | Applications | Approvals | Tokens |  |  |

#### Step 4

Click on the blue **Update Account Details** button at the bottom of the page.

| count details      | Payment and billing details                                           | Authorities to Act         | Applications                       | Approvals                             | Tokens            |                      |                   |                          |
|--------------------|-----------------------------------------------------------------------|----------------------------|------------------------------------|---------------------------------------|-------------------|----------------------|-------------------|--------------------------|
| ayment contac      | ct details                                                            |                            |                                    |                                       |                   |                      |                   |                          |
| Attention to       |                                                                       |                            |                                    |                                       |                   |                      |                   |                          |
| mail               |                                                                       |                            |                                    |                                       |                   |                      |                   |                          |
| hone               |                                                                       |                            |                                    |                                       |                   |                      |                   |                          |
| I would like to    | provide a billing address                                             |                            |                                    |                                       |                   |                      |                   |                          |
| ustomer paym       | ent advice                                                            |                            |                                    |                                       |                   |                      |                   |                          |
| lote: If any value | e has been entered in the Custo<br>ird party provided the information | mer Payment Advice, the    | n the following t<br>Payment Advic | ext will be displate of this invoice. | wed on the invoic | e.<br>en to ensure a | occuracy, the dep | partment does not endors |
| Update Acco        | ount Details                                                          | s users exercise their own | ri care and shiri                  | with respect to h                     | 5 058.            |                      |                   |                          |

#### Step 5

On the **Update account** page, select **Payment and billing details** from the left-hand side menu to open the **Payment** and billing details page.

|        | Update                                  | account              |                       |
|--------|-----------------------------------------|----------------------|-----------------------|
|        | Organisation details $igodot$           | Organisation details | $(\mathbf{b})$        |
| $\geq$ | Primary contact details Address details | Long Marco           | Return without saving |
|        | Payment and billing details             | ABN                  |                       |

#### Step 6

On the Payment and billing details page you can add extra invoicing details. The options include:

- completing the **Payment contact details** if you want invoices sent to a different contact, for example your accounts person
- adding a different billing postal address by selecting I would like to provide a billing address, and
- adding payment advice by typing instructions into the **Customer payment advice** free text box.

|                                                                    | Update account                                                                                                    |                                                  |
|--------------------------------------------------------------------|----------------------------------------------------------------------------------------------------|--------------------------------------------------|
| Organisation details<br>Primary contact details<br>Address details | <ul> <li>Payment and billing details</li> <li>Payment contact details</li> </ul>                                                                                                    | <b>without saving</b>                            |
| Payment and billing details                                        | Attention to Email Phone I would like to provide a billing address Customer advises                                                                                                    |                                                  |
|                                                                    | Note: If any value has been entered in the Customer Payment Advice, then the following text will be displayed on the invo<br>Disclaimer: A third party provided the information set out in the Customer Payment Advice of this invoice. While care is<br>accuracy, the department does not endorse information provided in this field and recommends users exercise their own or<br>respect to its use. | voice.<br>taken to ensure<br>care and skill with |

#### Step 7

When you have added the extra information, click on the blue **Submit** button at the bottom of the page to save the new payment and billing details. ROVER will then take you to the account page for the organisation you are updating.

### Further information

For more information about ROVER, please visit <u>ROVER resources</u> or submit an <u>online enquiry</u>.